# LEXMARK 8300 Series All-In-One / 8300 Series Todo en Uno

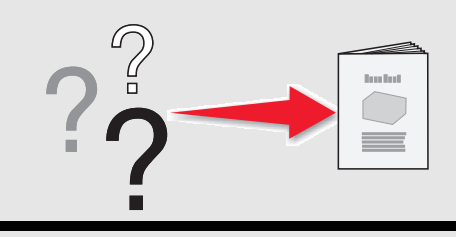

### Safety information

- Use only the power supply provided with this product or the manufacturer's authorized replacement power supply.
- Connect the power cord to a properly grounded electrical outlet that is near the product and easily accessible.
- Refer service or repairs, other than those described in the user documentation, to a professional service person.

**CAUTION:** Do not use the fax feature during a lightning storm. Do not set up this product or make any electrical or cabling connections, such as the power supply cord or telephone, during a lightning storm.

#### Información de seguridad

- Utilice exclusivamente la fuente de alimentación que se incluye con este producto o una fuente de alimentación de repuesto autorizada por el fabricante.
- Conecte el cable de alimentación a una toma de alimentación eléctrica debidamente conectada a tierra que se encuentre cercana al dispositivo y sea de fácil acceso.
- Las tareas de reparación o mantenimiento de la impresora que no se describan en las instrucciones de funcionamiento deberá realizarlas un técnico autorizado.

**PRECAUCIÓN:** No utilice la función de fax durante una tormenta eléctrica. No instale este producto ni realice conexiones eléctricas (cable de alimentación) ni de cableado (línea telefónica) durante una tormenta eléctrica.

#### Unpack the All-In-One.

Desembale el dispositivo Todo en Uno.

Note: Contents may vary. Nota: Los contenidos pueden variar.

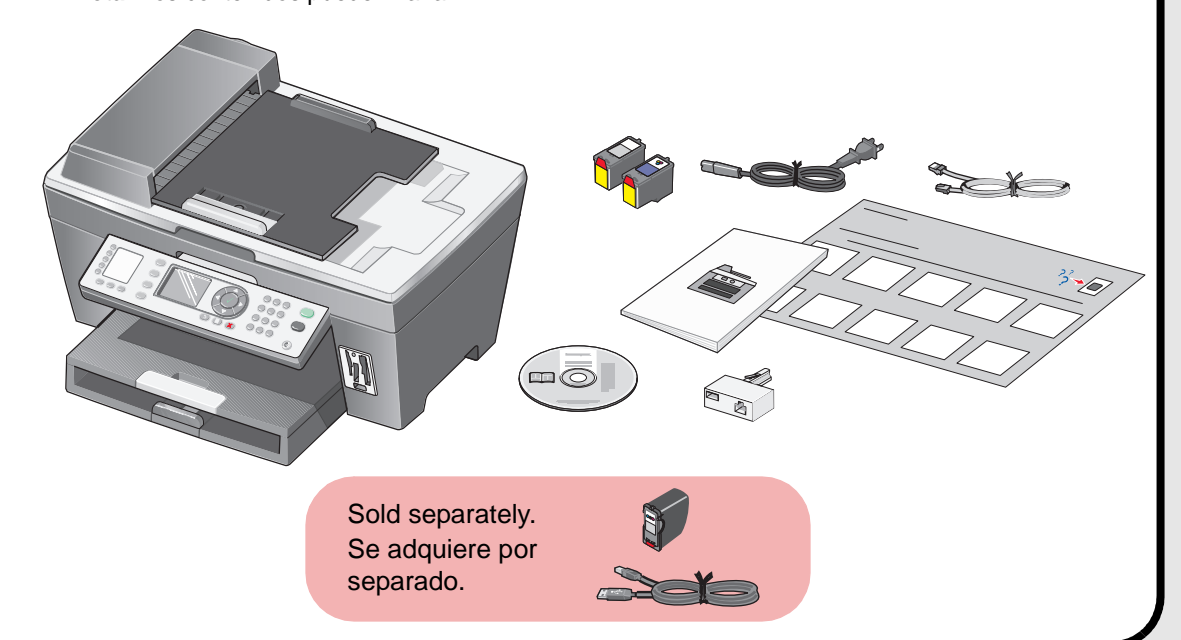

# Load paper. Cargue papel.

- Raise the paper exit tray, and then extend the paper guide.
   Levante la bandeja de salida del papel y extienda la guía del papel.
- 2 Load plain paper in the paper tray. Cargue papel normal en la bandeja del papel.
- **3** Adjust the paper guides. Ajuste las guías del papel.
- 4 Lower the paper exit tray, extend the paper support, and then flip up the paper stop. Baje la bandeja de salida del papel, extiéndala y levante el tope del papel.

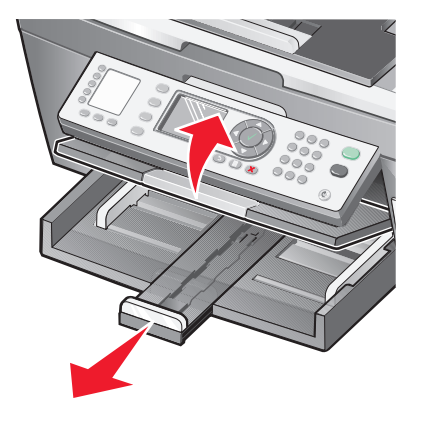

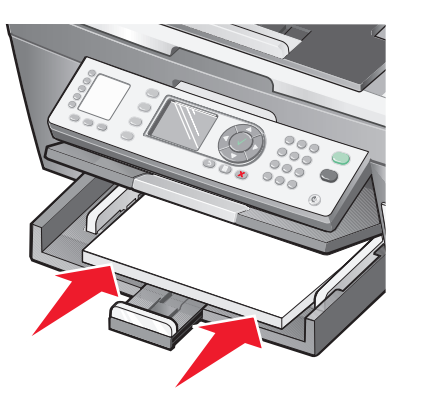

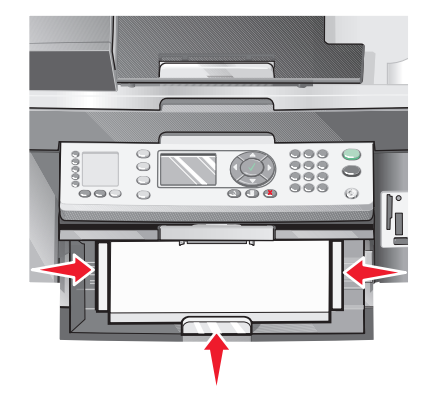

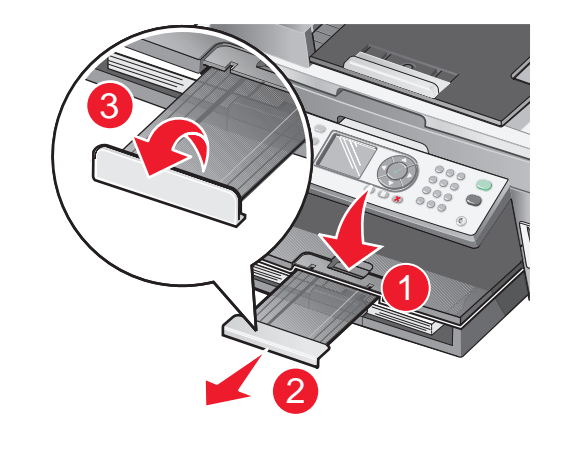

# Prepare the All-In-One. Prepare el dispositivo Todo en Uno.

See the User's Guide before adding additional equipment.

Consulte la Guía del usuario antes de conectar equipos adicionales.

- Make sure the power cord is pushed all the way into the power supply port. Compruebe que el cable de alimentación se encuentra bien introducido en el puerto de la fuente de alimentación.
- **2** Connect the telephone line. Conecte la línea telefónica.

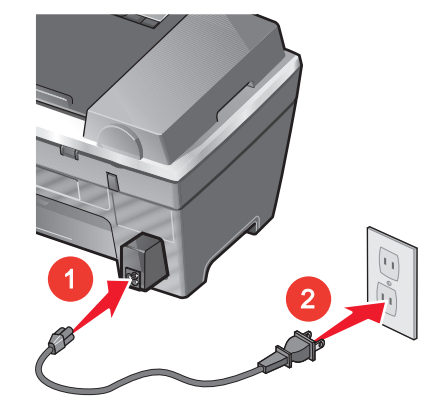

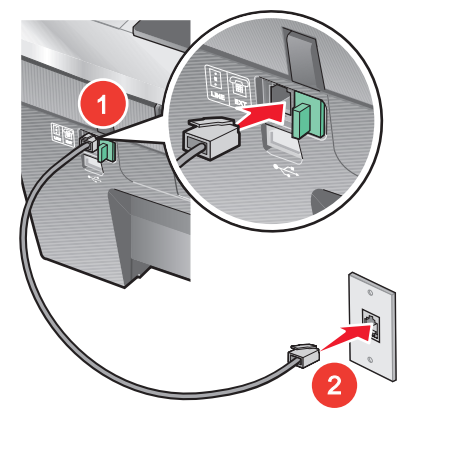

3 Press Power. Pulse Encendido.

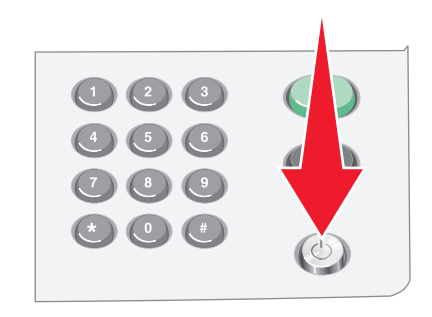

4 Press ▼ to scroll, press √ to enter your *default* language, and then enter your *default* country or region.

Pulse  $\triangledown$  para desplazarse y  $\sqrt{}$  para introducir el idioma *predeterminado*. A continuación, introduzca el país o región *predeterminado*.

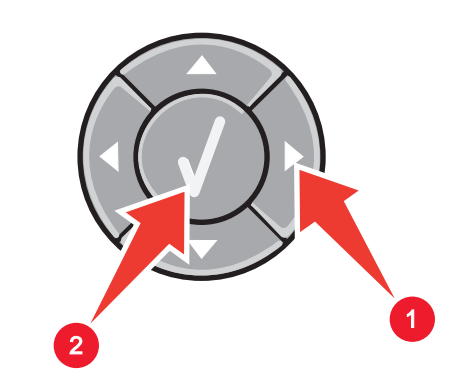

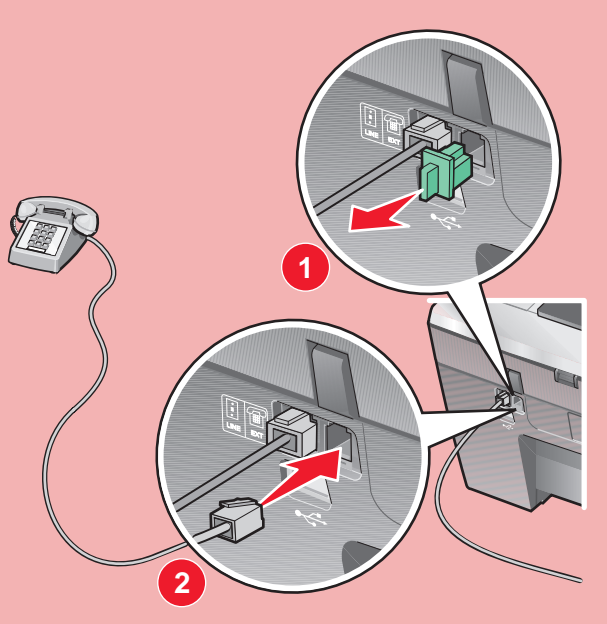

Add a telephone.

Agregue un teléfono.

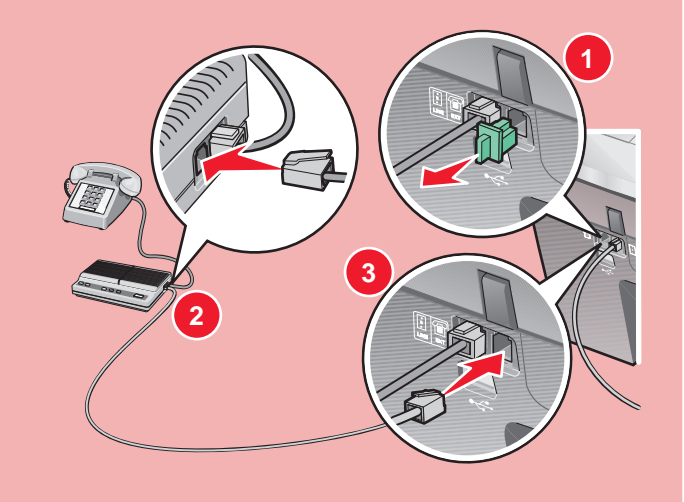

Add a telephone and answering machine.

Agregue un teléfono y un contestador automático.

**5** Press the keypad to enter the: Utilice el teclado numérico para introducir lo siguiente:

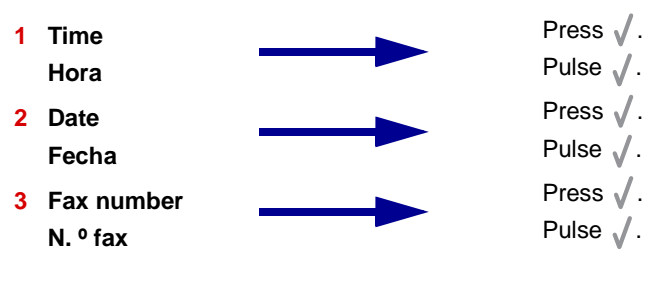

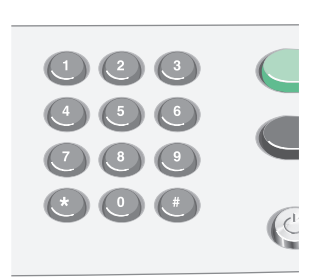

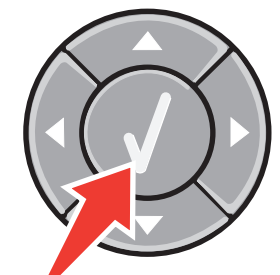

Continue with Step 4... Prosiga en el paso 4...

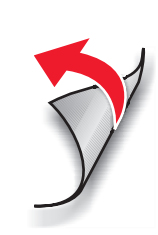

\*21M0070\*

#### P/N 21M0070 E.C. 6S0005 © 2005 Lexmark International, Inc. All rights reserved. / © 2005 Lexmark International, Inc. Reservados todos los derechos.

Prosiga en

#### Install the print cartridges. Instale los cartuchos de impresión.

Open the scanner unit. 1 Abra la unidad del escáner.

- Remove the tape from the print cartridges. Retire el precinto de los cartuchos.
- Press down on the cartridge levers to open the cartridge lids, 3 insert the print cartridges, and then close the print cartridge lids. Presione hacia abajo la palanca del cartucho para levantar su tapa, introduzca los cartuchos de impresión y cierre las tapas.

Right:

Close the scanner unit, and 4 press J to print an alignment page. Cierre la unidad del escáner y pulse / para imprimir una página de alineación.

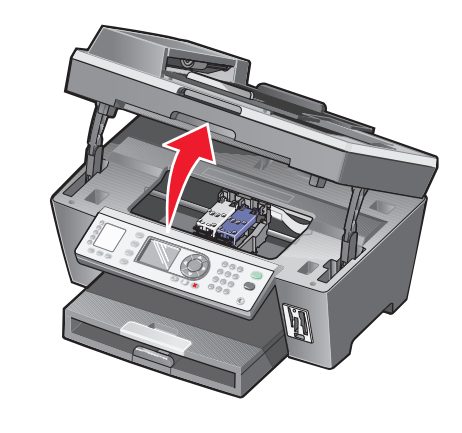

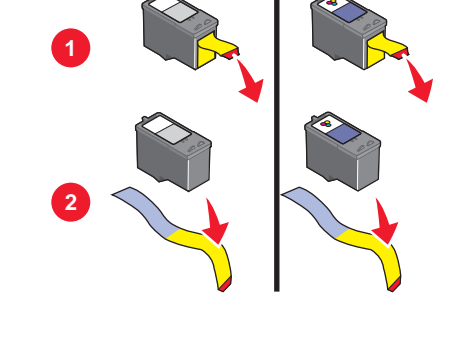

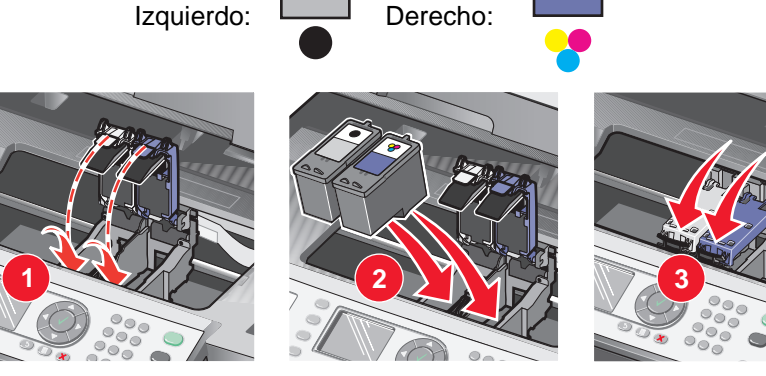

Left:

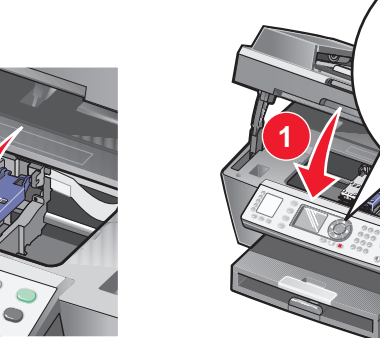

If you are using the All-In-One *without* a computer, you are finished. Si está utilizando el dispositivo Todo en Uno sin un ordenador, el proceso finaliza aquí.

If you are using the All-In-One *with* a computer, continue with the following step. Si está utilizando el dispositivo Todo en Uno *con* un ordenador, continúe con el paso siguiente.

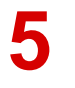

# Install the software. Instale el software.

Make sure your computer is on. 1 Compruebe que el ordenador está encendido.

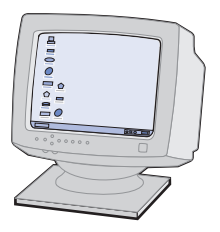

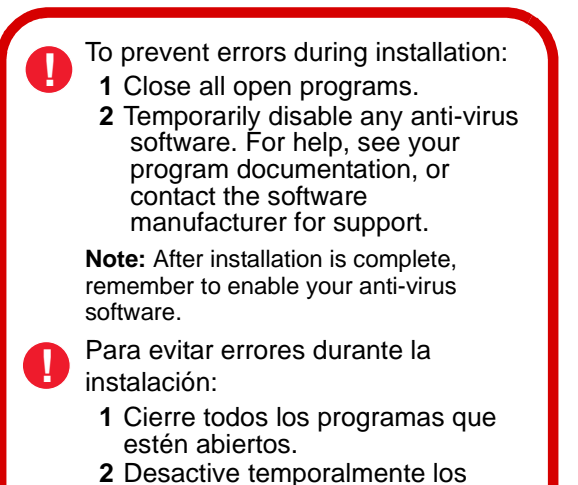

Connect the USB cable. 2 Conecte el cable USB.

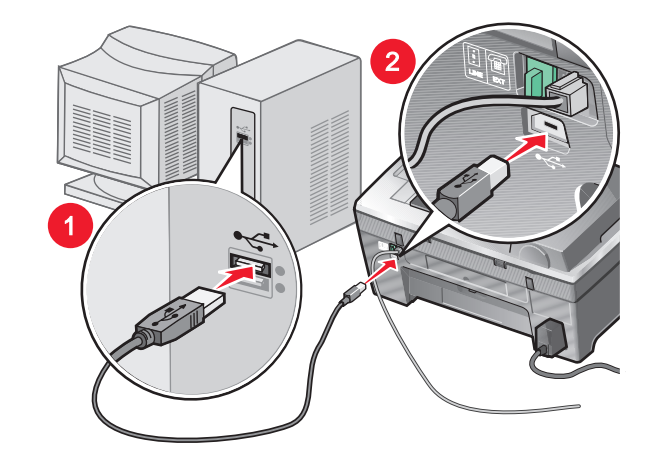

Insert the software CD. 4 Inserte el CD del software.

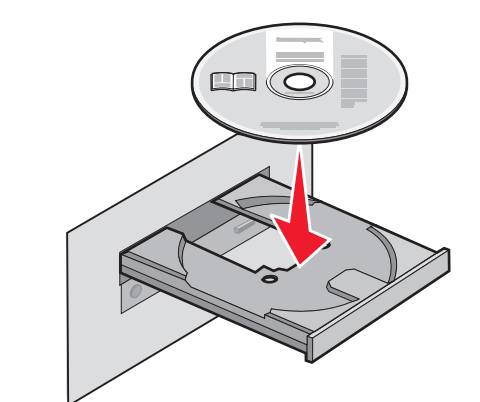

Click Install. 5 Haga clic en Instalar. nstall Software

If this install screen does not appear, click **Start**  $\rightarrow$  **Run**, and then type **D:\setup**, where **D** is the letter of your CD-ROM drive.

Si no aparece esta pantalla de

Important! Click Cancel on all New Hardware screens. 3 Importante: Haga clic en **Cancelar** en *todas* las pantallas de hardware nuevo.

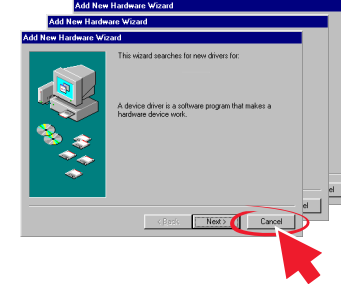

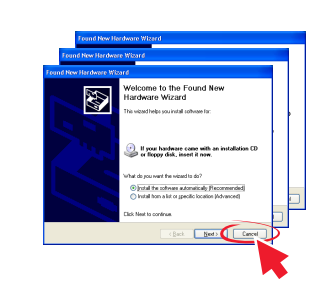

Windows 2000/XP

Windows 98/Me

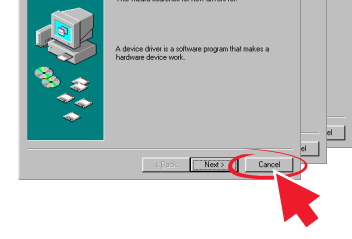

programas antivirus. Para obtener ayuda, consulte la documentación del programa o póngase en contacto con el fabricante del software.

Nota: Una vez finalizada la instalación, recuerde volver a activar el software antivirus.

| 1 | Click "Install" to install the necessary software files.                                                                  |                 |  |
|---|----------------------------------------------------------------------------------------------------|-----------------|--|
|   | View Liser's Guide (including Setup Troubleshooting).           View License Agreement. Web Links and other Useful Tools. |                 |  |
|   | Cancel                                                                                                    | <u>I</u> nstall |  |

instalación, haga clic en Inicio → Ejecutar y escriba D:\setup, donde **D** es la letra que representa la unidad de CD-ROM.

### Have a question?

- See the User's Guide.
- Visit our Web site: http://support.lexmark.com.
- Call us at 1-800-332-4120. Monday-Friday (8:00 AM-11:00 PM EST) Saturday (Noon–6:00 PM EST)

Note: Phone number and support times may change without notice.

### ¿Tiene alguna pregunta?

- Consulte la Guía del usuario.
  - 1 Introduzca el CD.
  - 2 Haga clic en Cancel en la pantalla de instalación del software.
  - En el escritorio, haga clic en el icono My Computer. 3 Si tiene instalado Windows XP, haga clic en Start para entrar en el icono My Computer.
  - Con el botón secundario del ratón haga clic en el icono de la unidad de CD-ROM 4 y seleccione Open.
  - Haga doble clic en el icono **pubs**. 5
  - Haga doble clic en la carpeta de **Spanish**. 6
  - 7 Haga doble clic en lx\*\*user.chm.
- Visite nuestro sitio web en: http://support.lexmark.com.
- Llame al teléfono 1-800-332-4120.
- De lunes a viernes de 08.00 a 21.00 (Franja horaria del este de los EE.UU.) Sábados de 12.00 a 18.00 (franja horaria del este de los EE.UU.)
  - Nota: Los números de teléfono y el horario del servicio técnico pueden variar sin previo aviso.

## Need more ink?

## ¿Necesita adquirir cartuchos de impresión?

| Photo cartridge      | Black cartridge | Color cartridge   |
|----------------------|-----------------|-------------------|
| Cartucho fotográfico | Cartucho negro  | Cartucho de color |
| • 31                 | • 32<br>• 34    | • 33<br>• 35      |

# Setup troubleshooting

| Problem                    | Solution                                                                                 |
|----------------------------|------------------------------------------------------------------------------------------|
| Power light is not lit.    | 1 Disconnect the power supply cord from the wall outlet and then from the All-In-One.    |
|                            | 2 Plug the cord all the way into the power supply port on the All-In-One.                |
|                            | 3 Plug the cord into an electrical outlet that other electrical devices have been using. |
|                            | 4 If the Power button light is not on, press <b>Power</b> .                              |
| Incorrect language appears | 1 From copy mode on the control panel, press                                             |
| on the display.            | 2 Press V twice.                                                                         |
|                            | 3 Press √.                                                                               |
|                            | 4 Press <b>V</b> once.                                                                   |
|                            | 5 Press 4 or Frepeatedly until the language you want appears on the display.             |
|                            | 6 Press √.                                                                               |
|                            | 7 Press <b>5</b> to save.                                                                |

# Solución de problemas de instalación

| Problema                                 | Solución                                                                                                    |
|------------------------------------------|----------------------------------------------------------------------------------------------------|
| El indicador de encendido no se ilumina. | 1 Desconecte el cable de alimentación de la toma mural y, a continuación, del dispositivo<br>Todo en Uno.                                                                                                    |
|                                          | 2 Enchufe el cable correctamente en el puerto de la fuente de alimentación del dispositivo.                                                                                                    |
|                                          | <b>3</b> Enchufe el cable en una toma de corriente que hayan utilizado otros aparatos eléctricos.                                                                                                    |
|                                          | 4 Si la luz del botón de encendido no está iluminada, pulse el botón de encendido.                                                                                                    |
| En la pantalla no aparece                | 1 Pulse 🗐 en el modo de copia del panel de control.                                                                                                    |
| el idioma correcto.                      | 2 Pulse V dos veces.                                                                                                    |
|                                          | 3 Pulse √.                                                                                                    |
|                                          | 4 Pulse V.                                                                                                    |
|                                          | 5 Pulse   oubline  oubline  ou |
|                                          | 6 Pulse √.                                                                                                    |
|                                          | 7 Pulse 🕤 para guardar.                                                                                                    |
|                                          | -                                                                                                    |

# www.lexmark.com